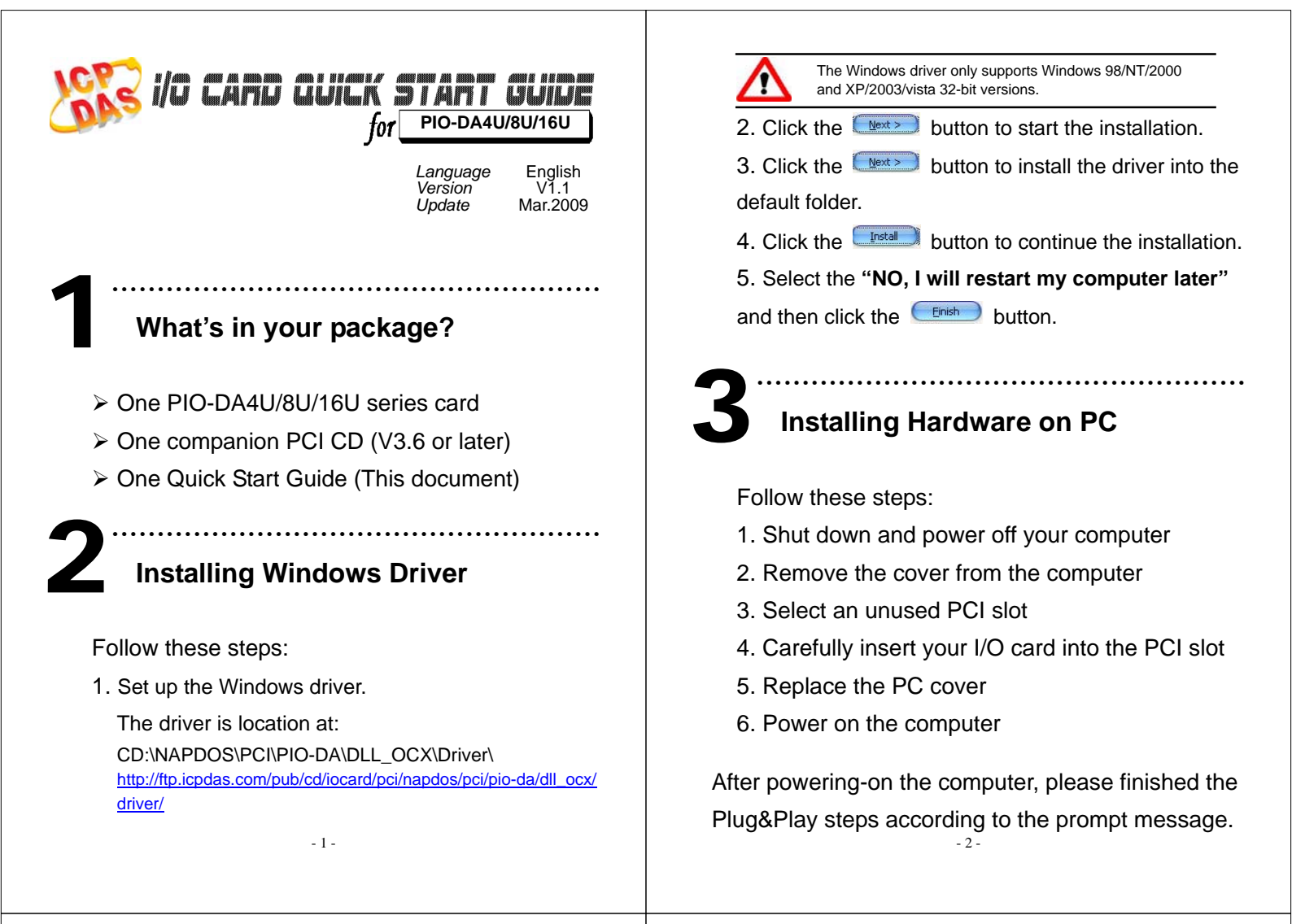

GND

# **Pin Assignments**

CN1, CN2 Pin Assignments. (Digital output/input) ⊳

| $ \begin{array}{c ccccccccccccccccccccccccccccccccccc$ | DI 1<br>DI 3<br>DI 5<br>DI 7<br>DI 9<br>DI 1<br>DI 1<br>DI 1<br>GN[<br>+12] |
|--------------------------------------------------------|-----------------------------------------------------------------------------|
|--------------------------------------------------------|-----------------------------------------------------------------------------|

### CN3 Pin Assignments, (Analog Output)

|                  |                   | 00. | ginnion (/        | •••• |    | i ai o g | alog oalpal        | alog output/          |
|------------------|-------------------|-----|-------------------|------|----|----------|--------------------|-----------------------|
| PIO-DA16/DA8/DA4 |                   |     |                   |      |    |          | PIO-DA16U          | PIO-DA16U/DA8         |
| Pin              | Name              | Pin | Name              |      |    | Pin      | Pin Name           | Pin Name Pin          |
| 1                | Voltage Output 0  | 20  | Current Output 0  |      |    | 1        | 1 Voltage Output 0 | 1 Voltage Output 0 20 |
| 2                | Voltage Output 1  | 21  | Current Output 1  |      |    | 2        | 2 Voltage Output 1 | 2 Voltage Output 1 21 |
| 3                | Voltage Output 2  | 22  | Current Output 2  |      |    | 3        | 3 Voltage Output 2 | 3 Voltage Output 2 22 |
| 4                | Voltage Output 3  | 23  | Current Output 3  |      |    | 4        | 4 Voltage Output 3 | 4 Voltage Output 3 23 |
| 5                | Analog ground     | 24  | Analog ground     |      |    | 5        | 5 Analog ground    | 5 Analog ground 24    |
| 6                | Voltage Output 4  | 25  | Current Output 4  |      |    | 6        | 6 Voltage Output 4 | 6 Voltage Output 4 25 |
| 7                | Voltage Output 5  | 26  | Current Output 5  |      | 7  |          | Voltage Output 5   | Voltage Output 5 26   |
| 8                | Voltage Output 6  | 27  | Current Output 6  |      | 8  |          | Voltage Output 6   | Voltage Output 6 27   |
| 9                | Voltage Output 7  | 28  | Current Output 7  |      | 9  |          | Voltage Output 7   | Voltage Output 7 28   |
| 10               | Analog ground     | 29  | Analog ground     |      | 10 |          | Analog ground      | Analog ground 29      |
| 11               | Voltage Output 8  | 30  | Current Output 8  |      | 11 |          | Voltage Output 8   | Voltage Output 8 30   |
| 12               | Voltage Output 9  | 31  | Current Output 9  |      | 12 |          | Voltage Output 9   | Voltage Output 9 31   |
| 13               | Voltage Output 10 | 32  | Current Output 10 |      | 13 |          | Voltage Output 10  | Voltage Output 10 32  |
| 14               | Voltage Output 11 | 33  | Current Output 11 |      | 14 | -        | Voltage Output 11  | Voltage Output 11 33  |
| 15               | Analog ground     | 34  | Current Output 12 |      | 15 |          | Analog ground      | Analog ground 34      |
| 16               | Voltage Output 12 | 35  | Current Output 13 |      | 16 |          | Voltage Output 12  | Voltage Output 12 35  |
| 17               | Voltage Output 13 | 36  | Current Output 14 |      | 17 |          | Voltage Output 13  | Voltage Output 13 36  |
| 18               | Voltage Output 14 | 37  | Current Output 15 |      | 18 |          | Voltage Output 14  | Voltage Output 14 37  |
| 19               | Voltage Output 15 |     | 1                 |      | 10 |          | Voltago Output 15  | Voltago Output 15     |

Note: Pin 24 and Pin 29 are not Analog Ground on PIO-DA Universal board.

Wiring of applications transferred from PIO-DA to PIO-DA Universal board need be rearranged

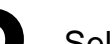

### Self Test

1. Use the CA-2002(Optional) to connect CN1 to CN2.

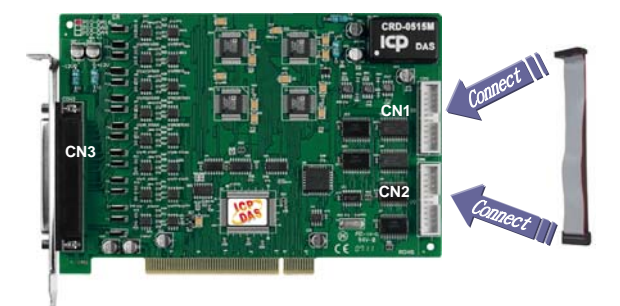

2. Execute the PIO-DA sample program.

The sample program is contained in a zip file which is located at:

CD:\NAPDOS\PCI\PIO-DA\DLL\_OCX\Demo http://ftp.icpdas.com/pub/cd/iocard/pci/napdos/pci/pio-da/d Il\_ocx/demo/

3. Check the board number of the PIO-DA, and test the DIO functions.

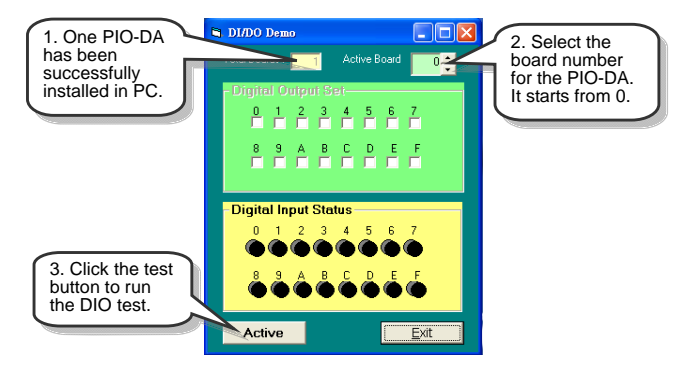

### 4. Get DIO function test result.

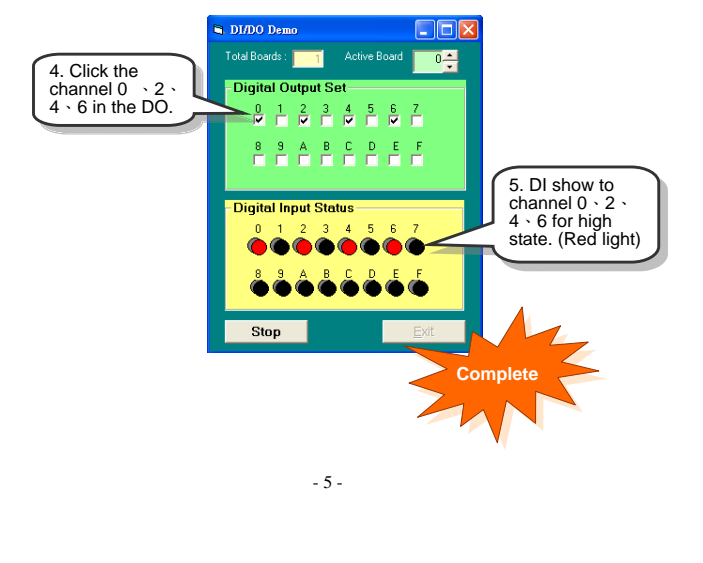

| • | • | • | • | • | • | • |
|---|---|---|---|---|---|---|
|   |   |   |   |   |   |   |
|   |   |   | ŀ | ١ | C |   |

## Additional Information

 PIO-DA4U/8U/16U Series Card Product page: http://www.icpdas.com/products/DAQ/pc\_based/pio\_da16-8-4.htm
CA-2002(Optional) page: http://www.icpdas.com/products/Accessories/cable/cable\_selection.htm

#### ✓ Documentation:

CD:\NAPDOS\PCI\PIO-DA\Manual http://ftp.icpdas.com.tw/pub/cd/iocard/pci/napdos/pci/pio-da/manual/

### ✓ Software:

CD:\NAPDOS\PCI\PIO-DA http://ftp.icpdas.com/pub/cd/iocard/pci/napdos/pci/pio-da/

### The ICP DAS Web Site

http://www.icpdas.com

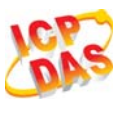

Contact Us Service@icpdas.com

- Technical support
  - Supplies and ordering information
- Methods of enhancing your device
- FAQApplica
  - Application story

Copyright ©2009 by ICP DAS Co., Ltd. All rights are reserved

- 6 -